# **Boletim Técnico**

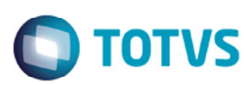

## Regras de Imposto Alteração Doc Frete

| Produto  | : | Microsiga Protheus SIGAGFE, Gestão de Frete Embarcador 11.5 |                    |   |          |
|----------|---|-------------------------------------------------------------|--------------------|---|----------|
| Chamado  | : | TPYQI8                                                      | Data da publicação | : | 03/07/14 |
| País(es) | : | Todos                                                       | Banco(s) de Dados  | : | Todos    |

Melhoria no programa de Calcular Romaneio (GFEA065) e Importação de Conemb (GFEA115A), para que as regras de imposto sejam aplicadas tanto na inclusão como na alteração do documento de frete.

Para viabilizar essa melhoria, é necessário aplicar o pacote de atualizações (Patch) deste chamado.

## Procedimento para Utilização

### Teste 1

- 1. Em Gestão de Frete Embarcador (SIGAGFE) acesse Cadastros > Parâmetros > Parâmetros do Módulo.
- 2. Selecione no campo Credito ICMS ST a opção "sem Direito a Credito".
- 3. Acesse Atualizações > Movimentação > Doc. Frete/Faturas > Documento de Frete.
- 4. Cadastre um documento de frete, vincule à nota e no campo Tributação selecione a opção "Tributado".
- 5. Confirme.
- 6. Verifique se no campo **Crédito ICMS** está selecionada a opção "Sim", corretamente.
- 7. No campo Tributação efetue a alteração, selecionando a opção "Subs Tributária".
- 8. No campo Crédito ICMS verifique que foi alterada automaticamente para a opção "Não".

### Teste 2

- 1. Cadastre um documento de frete, vincule à nota e no campo Tributação selecione a opção "Presumido".
- 2. Confirme.
- 3. Verifique se no Crédito ICMS foi selecionada a opção "Não", corretamente.
- 4. No campo Tributação selecione a opção "Tributado" e confirme.
- 5. No campo Crédito ICMS deve ser selecionada automaticamente a opção "Sim".

### Teste 3

- 1. Acesse Atualizações > Cadastros > Gerais > Emitentes.
- 2. Verifique se no transportador, no campo Apurac ICMS está selecionada a opção "Subs Tribut".

Este

documento é de propriedade da TOTVS. Todos os direitos reservados.

0

1

# **Boletim Técnico**

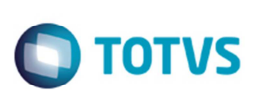

- 3. Acesse Atualizações > Integrações > EDI > Importar Conemb.
- 4. Importe um arquivo via EDI, contendo ST, com transportador com tipo "ST" e efetue o processamento.
- 5. Verifique se no conhecimento, no campo Tributação está selecionada a opção "Subs Tributária".
- 6. Acesse Atualizações > Cadastros > Gerais > Emitentes.
- 7. Verifique se no transportador, no campo Apurac ICMS está selecionada a opção "Presumido".
- 8. Acesse Atualizações > Integrações > Importação > EDI > Importar Conemb.
- 9. Importe um arquivo via EDI, contendo ST, com transportador com tipo "Presumido" e efetue o processamento.
- 10. Verifique se no conhecimento, no campo Tributação está selecionada a opção "Presumido".

#### Teste 4

- 1. Inclua um documento de frete com nota de entrada vinculada.
- 2. Verificar que a situação fiscal fica como "Não se aplica", corretamente.
- 3. Inclua este mesmo CTRC via EDI e verifique a situação fiscal.

#### Teste 5

- 1. Acesse a filial 01.
- 2. Importe um arquivo de NF de entrada da filial 02.
- 3. Efetue o processamento.
- 4. O processamento deverá ser realizado corretamente, sem nenhuma inconsistência.

# Informações Técnicas

| Tabelas Utilizadas    | GW3 - Documento de frete<br>GU3 - Emitente                                |
|-----------------------|---------------------------------------------------------------------------|
| Rotinas Envolvidas    | GFEA065 - Digitação de Documento de Frete<br>GFEA115A - Importação Conemb |
| Sistemas Operacionais | Windows/Linux                                                             |